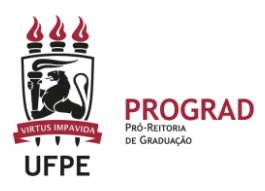

# UNIVERSIDADE FEDERAL DE PERNAMBUCO PRO-REITORIA DE GRADUAÇÃO

## CANCELAMENTO DE MATRÍCULA EM DISCIPLINAS NO SIGAA

#### 1. Entre no site:

https://sigaa.ufpe.br/sigaa/public/home.isf

#### 2. Após entrar no SigaA, clique em Portal do discente

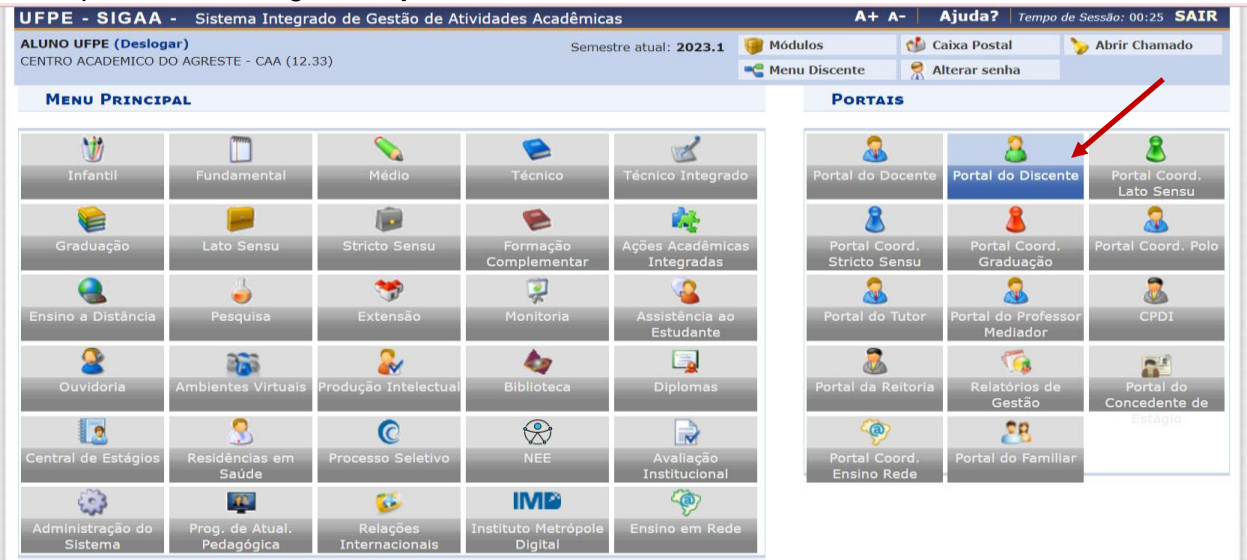

 Em seguida, selecione o Menu ENSINO > MATRÍCULA ONLINE. Em seguida, clique em REALIZAR MATRÍCULA.

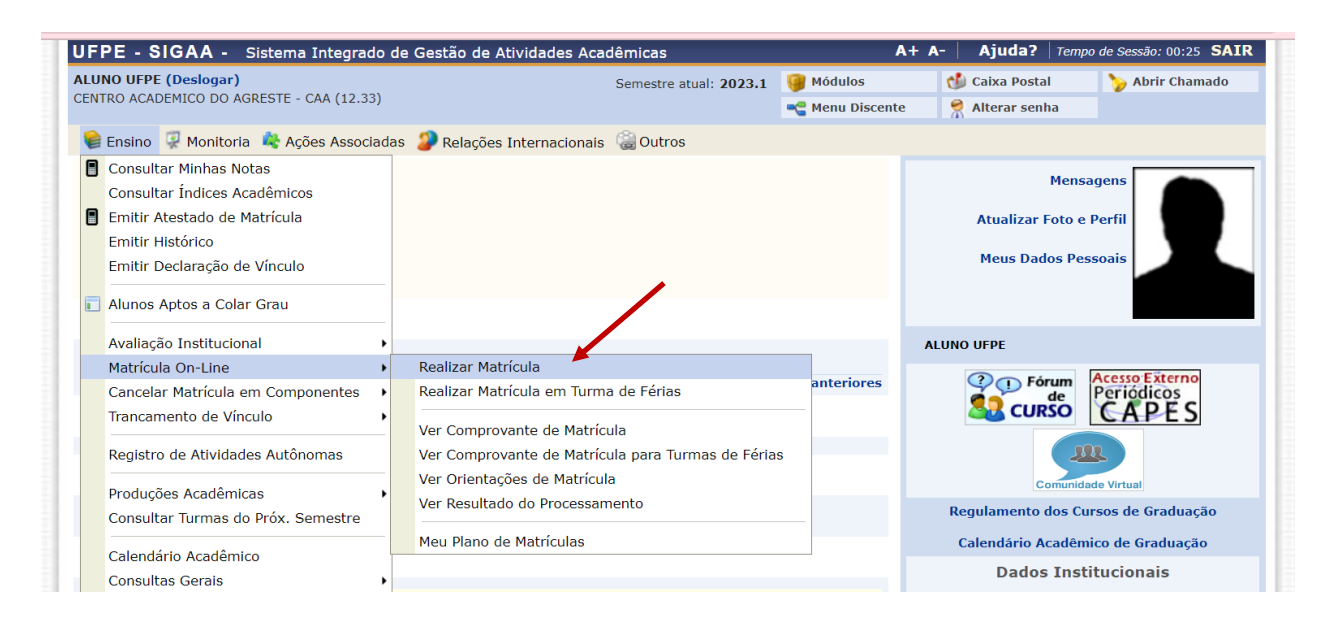

### 4. Em seguida, aparecerá uma tela com informações importantes que devem ser

lidas. Em seguida deve clicar em INICIAR SELEÇÃO DE TURMAS.

| Semestre atual. 2023.1                                                                                           | Modulos                                                                                                    |                                                                                                    | Derir Chamado                                                                                                    |
|----------------------------------------------------------------------------------------------------|----------------------------------------------------------------------------------------------------|----------------------------------------------------------------------------------------------------|----------------------------------------------------------------------------------------------------|
|                                                                                                    | 🔩 Menu Discente                                                                                                    | 👮 Alterar senha                                                                                                    |                                                                                                    |
| Instruções de matrícula                                                                                          |                                                                                                    |                                                                                                    |                                                                                                    |
|                                                                                                    |                                                                                                    |                                                                                                    |                                                                                                    |
| (com a re-matrícula de<br>dos, de acordo com a oferta de turr                                                    | e mas.                                                                                                    | . Durante e                                                                                                    | esse período você                                                                                                    |
| Graduação da UFPE tais como a ver<br>e essa operação permite somente a<br>3.1.                                   | ificação de pré-requisil<br>a matrícula em compor                                                                                                    | tos e co-requisitos, as<br>nentes curriculares do                                                                                                    | matrículas em<br>tipo DISCIPLINA ou                                                                                                    |
| rá duas opções:                                                                                                  |                                                                                                    |                                                                                                    |                                                                                                    |
| urmas abertas para componentes d<br>nar qualquer turma aberta.                                                   | o seu currículo;                                                                                                    |                                                                                                    |                                                                                                    |
| riculado "EM ESPERA" em todas as<br>cionadas, adicionando outras tu<br>de matrícula, que classificará os alu     | turmas escolhidas e su<br><b>urmas ou removendo</b><br>unos em cada turma co                                                                                                    | ibmetidas. Até a data<br>aquelas previamen<br>om base nos critérios o                                                                                                    | <b>a final do período d</b><br>i <b>te escolhidas.</b> O<br>definidos no                                                                                                    |
| rão fazer observações sobre as turr<br>numa outra orientação/coordenação<br>Ilas nas turmas escolhidas até o pra | nas escolhidas até o di<br>o é capaz de cancelar c<br>azo final da matrícula c                                                                                                    | a . É importante lemb<br>ou excluir uma matrícu<br>on-line.                                                                                                    | rar que essas<br>Ila escolhida por você                                                                                                    |
|                                                                                                    | INSTRUÇÕES DE MATRÍCULA<br>(com a re-matrícula de<br>los, de acordo com a oferta de turi<br>oraduação da UFPE tais como a vere<br>e essa operação permite somente a<br>3.1.<br>rá duas opções:<br>urmas abertas para componentes d<br>nar qualquer turma aberta.<br>iculado "EM ESPERA" em todas as<br>cionadas, adicionando outras t<br>de matrícula, que classificará os alu<br>ão fazer observações sobre as turi<br>uma outra orientação/coordenaçãa<br>las nas turmas escolhidas até o pro | Menu Discente INSTRUÇÕES DE MATRÍCULA (com a re-matrícula de dos, de acordo com a oferta de turmas. Graduação da UFPE tais como a verificação de pré-requisil e essa operação permite somente a matrícula em compor 3.1. rá duas opções: urmas abertas para componentes do seu currículo; nar qualquer turma aberta. iculado "EM ESPERA" em todas as turmas ou removendo de matrícula, que classificará os alunos em cada turma co ão fazer observações sobre as turmas escolhidas até o di uma outra orientação/coordenação é capaz de cancelar c las nas turmas escolhidas até o prazo final da matrícula o | Menu Discente  Alterar senha  INSTRUÇÕES DE MATRÍCULA  (com a re-matrícula de, Durante e  dos, de acordo com a oferta de turmas.  Graduação da UFPE tais como a verificação de pré-requisitos e co-requisitos, as e essa operação permite somente a matrícula em componentes curriculares do 3.1.  rá duas opções:  urmas abertas para componentes do seu currículo; har qualquer turma aberta.  iculado "EM ESPERA" em todas as turmas escolhidas e submetidas. Até a data cionadas, adicionando outras turmas ou removendo aquelas previamer de matrícula, que classificará os alunos em cada turma com base nos critérios d  ão fazer observações sobre as turmas escolhidas até o dia . É importante lemb uma outra orientação/coordenação é capaz de cancelar ou excluir uma matrícu las nas turmas escolhidas até o prazo final da matrícula on-line. |

**4. Em seguida,** o(a) discente identifica qual componente deseja cancelar e faz a exclusão clicando na "lixeira" no lado direito.

| Caro(a) Aluno(a),<br>Para efetivar sua solicitação de matrícula é necessário pressionar o botão "Confirmar matrícula". Após este procedimento, será possível imprimir o comprovante da<br>sua solicitação, que deverá ser armazenado. |                         |                 |  |  |  |  |  |  |
|----------------------------------------------------------------------------------------------------|-------------------------|-----------------|--|--|--|--|--|--|
| Ajuda para<br>matrícula on-line       Ver as turmas da<br>estr. curricular       Ver equivalentes a<br>estr. curricular       Q Buscar turmas<br>abertas                                                                              | Confirmar<br>matrículas | Sair sem salvar |  |  |  |  |  |  |
| Dados do discente                                                                                                    |                         |                 |  |  |  |  |  |  |
| Discente: 20220013491 - ALUNO UFPE Ver histórico<br>Matriz Curricular: ADMINISTRAÇÃO - CAA - CARUARU - BACHARELADO - Presencial - M<br>Currículo: ADM001                                                                              |                         |                 |  |  |  |  |  |  |
| TURMAS SELECIONADAS                                                                                                    |                         |                 |  |  |  |  |  |  |
| 🛱: Remover Turma 🛛 🔇: Remover Todas as Turmas                                                                                                    |                         |                 |  |  |  |  |  |  |
| Turma Comp. Curricular                                                                                                    | CH Ações                | 5               |  |  |  |  |  |  |
| 01 * ADMT0036 APRENDIZAGEM E GESTÃO DO CONHECIMENTO<br>Docente(s): FRANCISCO CARLOS LOPES DA SILVA                                                                                                    | 50 🛍 ·                  |                 |  |  |  |  |  |  |
| 02 * ADMT0100 DIVERSIDADE E DIFERENÇAS NAS ORGANIZAÇÕES<br>Docente(s): ANA MARCIA BATISTA ALMEIDA PEREIRA                                                                                                    | 50 🛍                    | Remover turma   |  |  |  |  |  |  |
| 01 * ADMT0102 ORGANIZAÇÕES E CRISE AMBIENTAL<br>Docente(s): JAQUELINE GUIMARAES SANTOS                                                                                                    | 50 🛍                    |                 |  |  |  |  |  |  |
| Total: <b>180</b>                                                                                                    | noras 🔕                 |                 |  |  |  |  |  |  |

5. O sistema exibirá uma caixa de mensagem que você precisa confirmar a exclusão da disciplina.

| Caro(a) Aluno(a),<br>Para efetivar sua solicitação de matrícula é r<br>sua solicitação, que deverá ser armazenado. | sigaatreinamento.ufpe.br diz<br>Tem certeza que não deseja mais se matricular nessa turma?<br>Caso a turma selecionada seja uma subunidade de um bloco, todas as                                                                        | rá possível imprimir o comprovante da |                                                                                             |                   |  |
|----------------------------------------------------------------------------------------------------|----------------------------------------------------------------------------------------------------|---------------------------------------|---------------------------------------------------------------------------------------------|-------------------|--|
| Ajuda para<br>matrícula on-line     Ver as turmas da<br>estr. curricular                                           | matrículas nas outras subunidades desse bloco também serão<br>removidas.                                                                                                    |                                       | rmar<br>culas                                                                               | X Sair sem salvar |  |
| DADOS DO DISCENTE                                                                                                  | Cancelar                                                                                                    |                                       |                                                                                             |                   |  |
| Discente: 20220013491 -<br>Matriz Curricular: ADMINISTRAÇÃ<br>Currículo: ADM001                                    | ALUNO UFPE Ver histórico<br>0 - CAA - CARUARU - BACHARELADO - Presencial - M                                                                                                    | Remover turn                          | ma                                                                                          |                   |  |
| Turma Comp Curricular                                                                                              | E: Remover Turma Q: Remover Todas as Turmas                                                                                                    | CH                                    | Ações                                                                                       |                   |  |
| runna comp. curricular                                                                                             |                                                                                                    | CII                                   | Ações                                                                                       |                   |  |
| 01 * ADMT0036 APR                                                                                                  | ENDIZAGEM E GESTÃO DO CONHECIMENTO<br>te(s): FRANCISCO CARLOS LOPES DA SILVA                                                                                                    | 60                                    | Û                                                                                           |                   |  |
| 01 * ADMT0036 APR<br>Docer<br>02 * ADMT0100 DIVI                                                                   | ENDIZAGEM E GESTÃO DO CONHECIMENTO<br>te(s): FRANCISCO CARLOS LOPES DA SILVA<br>ERSIDADE E DIFERENÇAS NAS ORGANIZAÇÕES<br>te(s): ANA MARCIA BATISTA ALMEIDA PEREIRA                                                                     | 60<br>60                              | ۵<br>ش                                                                                      |                   |  |
| 01 *ADMT0036APR<br>Docer02 *ADMT0100DIVI<br>Docer01 *ADMT0102ORG<br>Docer                                          | ENDIZAGEM E GESTÃO DO CONHECIMENTO<br>te(s): FRANCISCO CARLOS LOPES DA SILVA<br>ERSIDADE E DIFERENÇAS NAS ORGANIZAÇÕES<br>te(s): ANA MARCIA BATISTA ALMEIDA PEREIRA<br>ANIZAÇÕES E CRISE AMBIENTAL<br>te(s): JAQUELINE GUIMARAES SANTOS | 60<br>60<br>60                        | 1<br>1<br>1<br>1<br>1<br>1<br>1<br>1<br>1<br>1<br>1<br>1<br>1<br>1<br>1<br>1<br>1<br>1<br>1 |                   |  |

6. O sistema irá excluir a disciplina solicitada e você precisa CONFIRMAR MATRÍCULA novamente.

| Caro(a) Aluno(a),<br>Para efetivar sua solicitação de matrícula é necessário pressionar o botão "Confirmar matrícula". Após este procedimento, será possível imprimir o comprovante da<br>sua solicitação, que deverá ser armazenado. |                                                                                                    |                             |                                                                |                                |    |                  |              |                 |
|----------------------------------------------------------------------------------------------------|----------------------------------------------------------------------------------------------------|-----------------------------|----------------------------------------------------------------|--------------------------------|----|------------------|--------------|-----------------|
| Ajuda para<br>matrícula on                                                                                                    | -line                                                                                                    | Ver as turma estr. curricul | as da<br>lar Ver equivalentes a<br>estr. curricular            | <b>Q</b> Buscar turmas abertas |    | Confir<br>matric | mar<br>Julas | Sair sem salvar |
| DADOS DO                                                                                                    | DISCEN                                                                                                    | те                          |                                                                |                                |    |                  |              |                 |
| Discente: 20220013491 - ALUNO UFPE Ver histórico<br>Matriz Curricular: ADMINISTRAÇÃO - CAA - CARUARU - BACHARELADO - Presencial - M<br>Currículo: ADM001                                                                              |                                                                                                    |                             |                                                                |                                |    |                  |              |                 |
|                                                                                                    | 🛱: Remover Turma 🛛 🧕: Remover Todas as Turmas                                                                                                    |                             |                                                                |                                |    |                  |              |                 |
|                                                                                                    | Turma       Comp. Curricular         01 *       ADMT0036         APRENDIZAGEM E GESTÃO DO CONHECIMENTO<br>Docente(s): FRANCISCO CARLOS LOPES DA SILVA |                             |                                                                |                                |    | СН               | Ações        |                 |
|                                                                                                    |                                                                                                    |                             |                                                                |                                |    | 60               | Û            |                 |
|                                                                                                    | 02 *                                                                                                    | ADMT0100                    | DIVERSIDADE E DIFERENÇAS<br>Docente(s): ANA MARCIA BATISTA ALM |                                | 60 | Û                |              |                 |
|                                                                                                    |                                                                                                    |                             |                                                                |                                |    |                  | ٥            | J               |

**7**. Em seguida, o sistema irá exibir todos os componentes curriculares solicitados e você deve digitar a sua senha para confirmar a operação.

| DADOS DO                                                                                                    | DISCE                                   | NTE            |           |                                 |           |           |                              |          |  |
|----------------------------------------------------------------------------------------------------|-----------------------------------------|----------------|-----------|---------------------------------|-----------|-----------|------------------------------|----------|--|
| Discente: 20220013491 - ALUNO UFPE Ver histórico<br>Matriz Curricular: ADMINISTRAÇÃO - CAA - CARUARU - BACHARELADO - Presencial - M<br>Currículo: ADM001 |                                         |                |           |                                 |           |           |                              |          |  |
| TURMAS SE                                                                                                    | LECIO                                   | NADAS          |           |                                 |           |           |                              |          |  |
|                                                                                                    | Turma                                   | a Componente C | urricular |                                 |           | Local     | Horário                      |          |  |
|                                                                                                    | 01                                      | ADMT0036 - AF  | PRENDIZAC | GEM E GESTÃO DO CONHECIMENTO    | (60h)     | A definir | 4M3456 (29/05/2023 - 09/10/2 | 2023)    |  |
|                                                                                                    | 02                                      | ADMT0100 - DI  | IVERSIDAD | DE E DIFERENÇAS NAS ORGANIZAÇÕ  | ES (60h ) | A definir | 5M3456 (29/05/2023 - 09/10/2 | 10/2023) |  |
|                                                                                                    | 01 ADMT0035 - EMPRESA FAMILIAR (60h )   |                |           |                                 |           | A definir | 4N2345 (29/05/2023 - 09/10/2 | 2023)    |  |
|                                                                                                    | 01 ADMT0104 - GESTÃO DA INOVAÇÃO (60h ) |                |           |                                 |           | A definir | 5T2345 (29/05/2023 - 09/10/2 | .023)    |  |
|                                                                                                    |                                         |                |           | Confirme Seus Dados<br>Senha: * |           |           |                              |          |  |
|                                                                                                    |                                         |                |           | Confirmar Matrícula             | s Can     | celar     |                              |          |  |